# **Portal – Advanced Search**

1) From the San Bernardino Court website home page, Select "Online Services" from the top left.

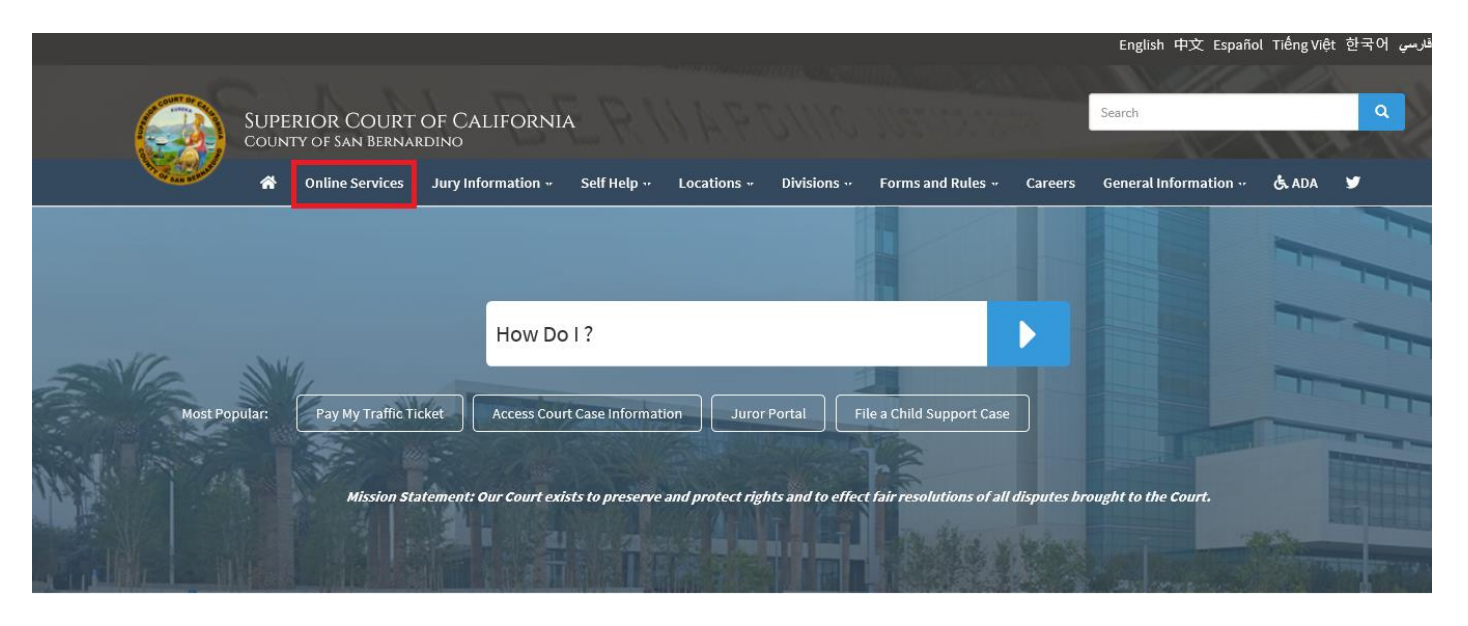

2) Scroll down to the "Access Case Information and Document Sales" section and click the blue "learn more" icon.

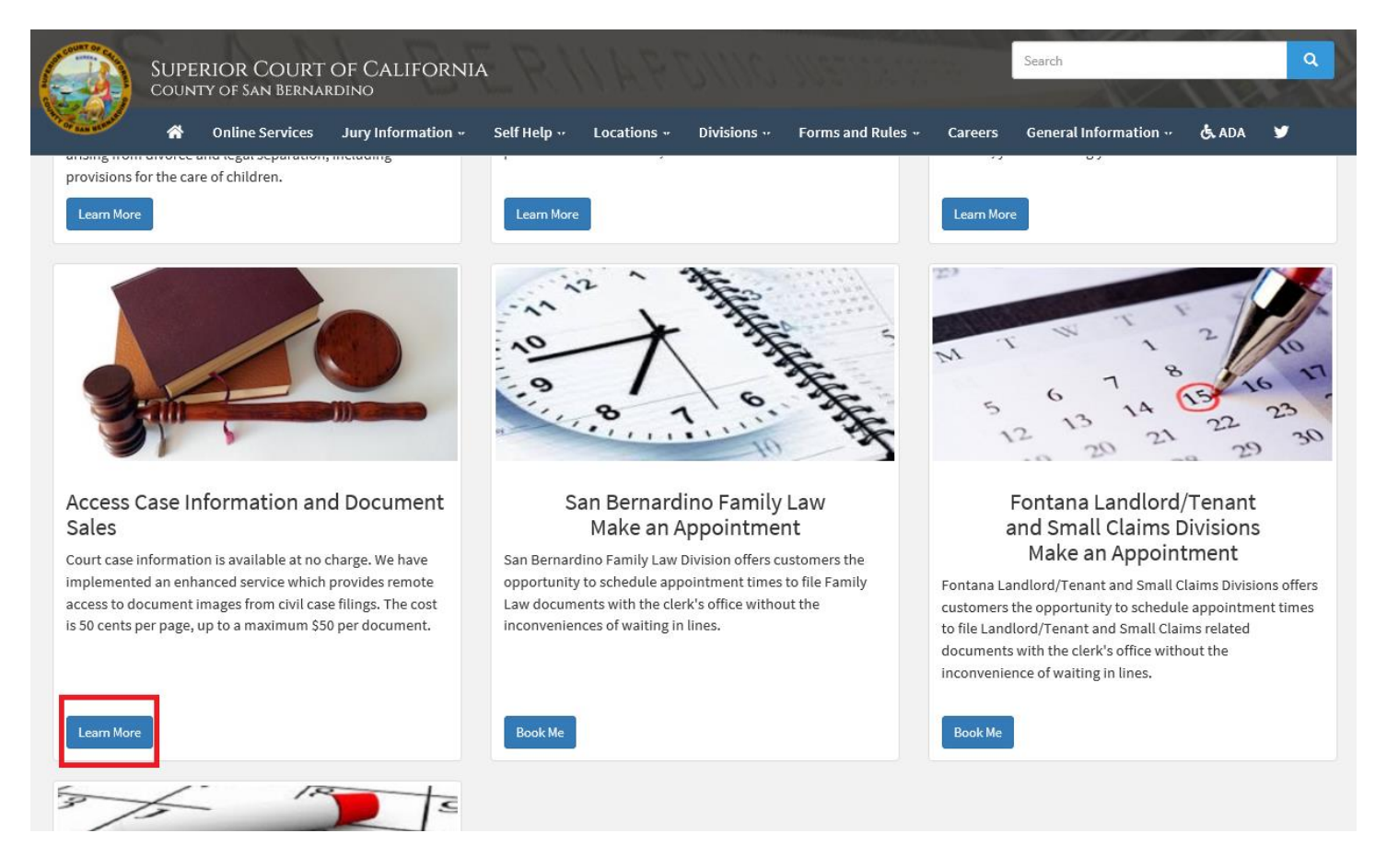

Note: Steps 1 and 2 can be combined if you take the shortcut "Access Court Case Information" on the center of the court home page.

| ♦ https://www.sb-court.org/                                                                                                    |                                                           | → 🖨 🖒 Search.                       |                           | ター 命 ☆ 戀 🥲                                                                                                    |
|----------------------------------------------------------------------------------------------------|-----------------------------------------------------------|-------------------------------------|---------------------------|----------------------------------------------------------------------------------------------------|
|                                                                                                    |                                                           |                                     | English 中文 Español Ti     | فارسي 한국어 قارسي                                                                                                    |
| SUPERIOR COURT OF CALI                                                                                                    | FORNIA                                                    |                                     | Search                    | ٩                                                                                                    |
| A Online Services Jury Infor                                                                                                    | mation •• Self Help •• Locations •• Divisions ••          | Forms and Rules Career              | s General Information 💀 🕏 | ADA 🎔                                                                                                    |
|                                                                                                    |                                                           |                                     |                           |                                                                                                    |
| and the second second se | How Do I ?                                                |                                     |                           |                                                                                                    |
| STA MU                                                                                                    |                                                           | 100                                 |                           |                                                                                                    |
| Most Popular: Pay My Traffic Ticket                                                                                                    | ccess Court Case Information Juror Portal                 | File a Child Support Case           |                           |                                                                                                    |
|                                                                                                    |                                                           |                                     |                           |                                                                                                    |
| Mission Statement: Ou                                                                                                    | r Court exists to preserve and protect rights and to effe | ct fair resolutions of all disputes | brought to the Court.     |                                                                                                    |
|                                                                                                    |                                                           | HE REAL                             |                           | Contraction of the local division of the local division of the loc |
|                                                                                                    |                                                           |                                     | _                         |                                                                                                    |
| Jury Scammers Asking for Personal or Payment                                                                                                    | Information. Read More                                    |                                     | n                         |                                                                                                    |
|                                                                                                    |                                                           | New                                 | vs & Notices              |                                                                                                    |
|                                                                                                    |                                                           | Feb 04,                             | , 2020                    |                                                                                                    |
|                                                                                                    |                                                           | Notice                              | or recondinge             |                                                                                                    |

Probate Notes

3) Read the terms of service and click the appropriate button at the bottom of the page.

Jurv

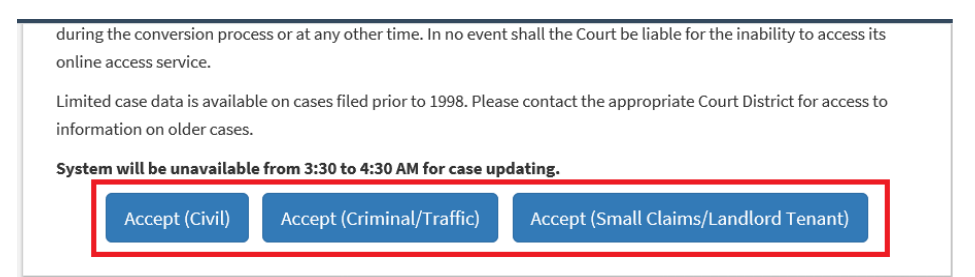

4) Select "click here to access the portal".

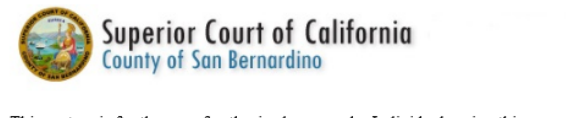

Pay Traffic Ticket

Self Help

This system is for the use of authorized users only. Individuals using this computer system without authority, or in excess of their authority, are subject to having a In the course of monitoring individuals improperly using this system, or in the course of system maintenance, the activities of authorized users may also be monito. Anyone using this system expressly consents to such monitoring and is advised that if such monitoring reveals possible evidence of criminal activity, system perso

Date of Birth Filtering Instructions

Click here to access the Portal

### 5) Select the "Smart Search" Icon

## Superior Court of California - County of San Bernardino

#### Notifications

Login and Registration is not required for Portal use. \*\*\*JUSTICE PARTNERS\*\*\* including, but are not limited to, the District Attorn Parole, and other authorized agencies may request ENHANCED access. If you are not an authorized agency, PLEASE DO NOT I Registration from unauthorized sources will be promptly denied.

The court is now accepting ePayments and Extensions on cases identified for on-line payment.

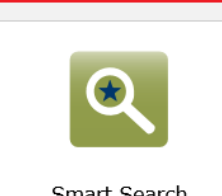

Smart Search Search for court records.

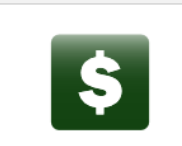

Make Payments Make a payment or select payment alternatives for criminal and traffic cases.

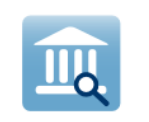

Search Hearings Search for court hearings for a specified date range.

6) Click "advanced filtering options"

Superior Court of California - County of San Bernardino

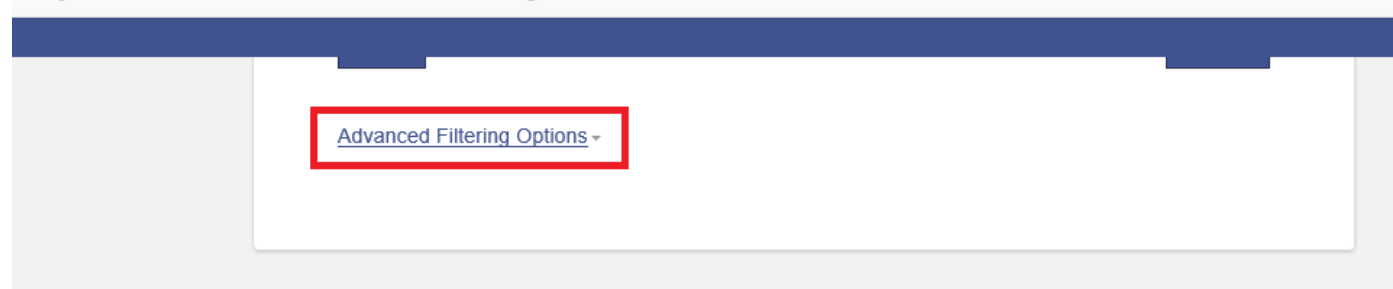

7) From the drop down, change "filter by search type" to desired search type, in this example we're using "Business Name". (*This is especially useful over smart search for business names with numbers in their titles*.

Superior Court of California - County of San Bernardino Smart Search Advanced Filtering Options -General Options Party Search Criteria Case Search Criteria Back to top **General Options** Filter by Location v Criminal and Traffic -Filter by Search Type × Smart Search Smart Search Attorney Bar Number Attorney Name Business Name Case Cross-Reference Number Case Number Citation Number

8) Scroll back to the top and enter business name

Superior Court of California - County of San Bernardino

| Smart Search                                        | *Required | <u>Smart Search</u><br><u>General Options</u><br><u>Party Search Criteria</u><br>Case Search Criteria |
|-----------------------------------------------------|-----------|----------------------------------------------------------------------------------------------------|
| * Enter a Business Name                             | 2         | Back to top                                                                                           |
| Please retype the following characters              |           |                                                                                                    |
| * Captcha Code<br>Characters are not case sensitive | Submit    |                                                                                                    |
| Advanced Filtering Options -                        | Submit    |                                                                                                    |

9) Enter Captcha and click the blue submit button on the bottom right.

Superior Court of California - County of San Bernardino

| Smart Search<br>Business Name                                  | *Required | Smart Search<br>General Options<br>Party Search Criteria<br>Case Search Criteria |
|----------------------------------------------------------------|-----------|----------------------------------------------------------------------------------|
| * Enter a Business Name Please retype the following characters |           | Back to top                                                                      |
| * Captcha Code<br>Characters are not case sensitive            | Submit    |                                                                                  |
| Advanced Filtering Options -                                   |           |                                                                                  |

10) Select desired case by clicking on the case number.

|   | Name                                                                                                    |        |                  | ✓ Date of Birth |            |   | ~           |                                                  |  |                  |
|---|----------------------------------------------------------------------------------------------------|--------|------------------|-----------------|------------|---|-------------|--------------------------------------------------|--|------------------|
| • | ka 130% a Takka 130% a Takka 130% a Takka 130% a Takka 130% a Takka 130% a Takka 130% a Takka 130% a Takka 130% |        |                  |                 |            |   |             |                                                  |  |                  |
|   |                                                                                                    |        |                  |                 |            |   |             |                                                  |  | <u>Cases (1)</u> |
|   | Cases                                                                                                    |        |                  |                 |            |   |             |                                                  |  |                  |
|   | Case Number                                                                                                    | $\sim$ | File Date        | ~               | Location   | ~ | Party Name  | 2                                                |  | $\sim$           |
|   | SMCFS1982398828                                                                                                 |        | 12/04/2019       |                 | Fontana    |   |             | KRALICZU DROBNIEGZCZ I TROCH I HARALICZU DRUGA ( |  |                  |
|   |                                                                                                    |        |                  |                 |            |   |             |                                                  |  |                  |
| • |                                                                                                    | æ      | TECHNO.          |                 |            |   |             |                                                  |  |                  |
|   |                                                                                                    |        |                  |                 |            |   |             |                                                  |  | Cases (1)        |
|   | Cases                                                                                                    |        |                  |                 |            |   |             |                                                  |  |                  |
|   | Case Number                                                                                                    | $\sim$ | File Date        |                 | ✓ Location |   | ~           | Party Name                                       |  | ~                |
|   | UDFS19                                                                                                    |        | 10/21/2019       |                 | Fontana    |   |             | RANAMEL DANKATIKANET DALIKAT HANAK CONCENSI.     |  |                  |
|   |                                                                                                    |        |                  |                 |            |   |             |                                                  |  |                  |
| • | (0110)(0110)(0                                                                                                  | anti   | 0110/0110/0110/0 | 1140            |            |   |             |                                                  |  |                  |
|   |                                                                                                    |        |                  |                 |            |   |             |                                                  |  | Cases (1)        |
|   | Cases                                                                                                    |        |                  |                 |            |   |             |                                                  |  |                  |
|   | Case Number                                                                                                    | ~      | File Date        | ~               | Location   |   | ✓ Party Nar | ne                                               |  | ~                |
|   | SMCFS1988888                                                                                                    |        | 11/25/2019       |                 | Fontana    |   |             | NECTOR , INCREMENTATION CONTRACTOR               |  |                  |
|   |                                                                                                    |        |                  |                 |            |   |             |                                                  |  |                  |